# Elektronisches Klassenbuch der AHS St. Ursula Abwesenheitsmeldung

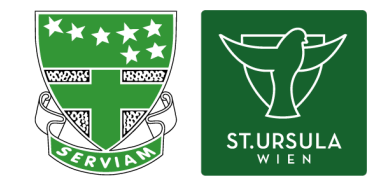

Für Eltern Version Schuljahr 2023/24

| 🗖 Lehrer | 🗖 Schüler | □Verwaltung | 🗷 Eltern | Admins |
|----------|-----------|-------------|----------|--------|
|----------|-----------|-------------|----------|--------|

### 1. Übersichtsseite

| Auf c<br>den f                                                                                    | ler Übersichtsseite sind A<br>Pfeil gelangt man zur Deta | bwesenheiten der Schüler:innen einsehbar. Durch einen Klick auf<br>ailansicht. |          |  |
|---------------------------------------------------------------------------------------------------|----------------------------------------------------------|--------------------------------------------------------------------------------|----------|--|
|                                                                                                   | Heute                                                    | Cffene Abwesenheiten Schuljahr                                                 | <b>→</b> |  |
| E                                                                                                 | Übersicht                                                |                                                                                |          |  |
|                                                                                                   | Mitteilungen 1                                           | Wird geladen                                                                   |          |  |
|                                                                                                   | Mein Stundenplan                                         | Klassenbucheinträge Aktueller Monat                                            | ÷        |  |
| 몸                                                                                                 | Abwesenheiten                                            |                                                                                |          |  |
| Unter dem Menüpunkt "Abwesenheiten" gelangt man ebenfalls zur Detailansicht der<br>Abwesenheiten. |                                                          |                                                                                |          |  |

### 2. Abwesenheiten

| 211 S | WebUntis<br>Demolizenz Ludwig Reinwein | Meine Abwesenheiten Fehlze | eiten          |                     |                   |        | ?            |
|-------|----------------------------------------|----------------------------|----------------|---------------------|-------------------|--------|--------------|
| 88    | Heute                                  | ← 02.08.2021 →             | Select Alle -  | *                   |                   |        |              |
| 53    | Übersicht                              |                            | ₩ Von          | Бы                  | Abwesenheitsgrund | Status | Taut         |
|       | Mitteilungen                           |                            | Mo 04.10.08:00 | bis Mo 04.10. 15:10 | Krank             | Θ      | Anruf Mutter |
| Q     | Messenger                              | 1 Element                  |                |                     |                   |        |              |
| ġ     | Mein Stundenplan                       |                            |                |                     |                   |        |              |
| 몸     | Abwesenheiten                          |                            |                |                     |                   |        |              |
| R     | Hausaufgaben                           |                            |                |                     |                   |        |              |
| R     | Klassendienste                         |                            |                |                     |                   |        |              |
|       | Noten                                  |                            |                |                     |                   |        |              |
| 89    | Sprechstunden                          |                            |                |                     |                   |        |              |
|       |                                        |                            |                |                     |                   |        |              |
|       |                                        |                            |                |                     |                   |        |              |
|       |                                        |                            |                |                     |                   |        |              |
|       |                                        |                            |                |                     |                   |        |              |
|       | =                                      |                            |                |                     |                   |        |              |
|       | BauerBen<br>Schüler*in                 | Entschuldigungsschreiben   | drucken -      |                     |                   |        |              |
| E)    | Abmelden                               |                            |                |                     |                   |        |              |

Hier sieht der Benutzer eine Übersicht der Abwesenheiten, Fehlzeiten und weiteren Informationen. Die Liste kann manuell nach Zeitbereich und Entschuldigungsstatus gefiltert werden.

Es ist möglich die Abwesenheiten über die drei Buttons rechts oben herunterzuladen; in pdf-, xlsoder csv-Format.

### 3. Abwesenheiten melden

| Ein Klick auf den Button "Abwesenheit angelegt werden                                                                                 | resenheit melden Löschen Entschuldigungsschreiben drucken -<br>melden" genügt, um nachfolgende Ansicht zu öffnen in der<br>nn.                          |
|----------------------------------------------------------------------------------------------------|----------------------------------------------------------------------------------------------------|
| Abwesenheit melden                                                                                                    | ×                                                                                                    |
| Zeitraum                                                                                                    |                                                                                                    |
| 13.10.2021 08:00                                                                                                    | 13.10.2021 15:10                                                                                                    |
| Abwesenheitsgrund<br>Krank                                                                                                    | × •                                                                                                    |
| Anmerkung                                                                                                    |                                                                                                    |
| Speichern Abbrechen<br>Die selbst angelegten Abwesenheite<br>Eltern dürfen die eigenen Abwesenh<br>nur noch durch Lehrkräfte bzw. Adm | ist editierbar und für Lehrkräfte im Klassenbuch ersichtlich.<br>ten bis 10 Minuten nach der Eingabe löschen, danach ist das<br>istrator*innen möglich. |

### 4. Entschuldigungsschreiben drucken

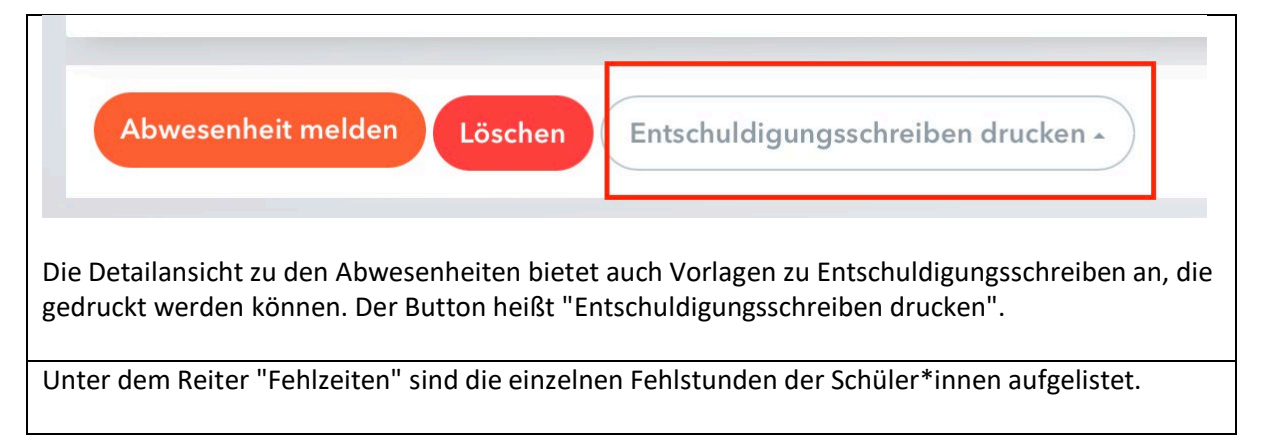

## 5. Mobile Endgeräte

#### Auch über Untis mobile ist es möglich, Abwesenheiten zu melden.

| 10:44 🖪         | 🗙 🗟 🕼 84% 💼                    | 10:45 🖪                           | × 🗟 🕼 84% |                                               |                          |
|-----------------|--------------------------------|-----------------------------------|-----------|-----------------------------------------------|--------------------------|
| Q <sub>↓↑</sub> | Gymn./ORG St.Ursula<br>Wien 23 | Abwesenheiten<br>24. Jän 28. Feb. |           | 10:45 E<br>Eigene Abwesenhe<br>melden         | ¥ ক:⊈না 84%∎<br>iten   ✓ |
|                 | Meine Termine                  |                                   |           | Schüler*in                                    |                          |
| දිමු            | Sprechstunden                  |                                   |           | Beginn<br>Di. 31. Jän.                        | 08:05                    |
| Lo              | Meine Abwesenheiten            |                                   |           | Ende<br>⊟ Di. 31. Jän. ⓒ                      | 19:25                    |
|                 |                                |                                   |           | Abwesenheitsgrund<br>Bitte einen Grund wählen |                          |
|                 |                                |                                   |           | Notiz<br>Einen Text hinzufügen                |                          |